## This document is apply for <u>WNL-5000</u>, <u>WNL-6000</u>, <u>WNL-7000</u>, <u>WNC-5080</u>, <u>WNC-6080</u>, <u>WNC-7080</u>, <u>WNI-6020</u>, <u>WNWGC-300</u>

## Install the USB Virtual com port driver

| guide |
|-------|
|       |

video:

https://www.youtube.com/watch?v=mGX2zXH81f4

## A. Scan the following barcode

|                         | @SET  |  |
|-------------------------|-------|--|
| USB virtual com<br>port | A0002 |  |
|                         | @END  |  |

B. Please unplug and plug the scanner

c.Please find the computer Icon on PC desktop, right-click to select properties

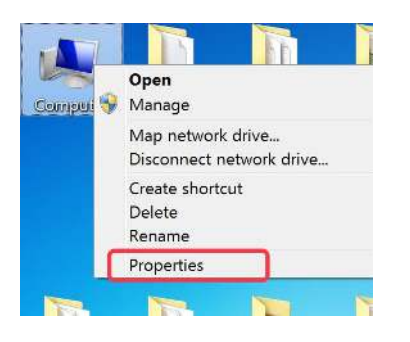

d. Click "Device Manager" then please find unknow device with Mark

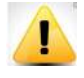

| CA PC<br>Batteries<br>Computer<br>Disk drives<br>Disk drives<br>Disk drives<br>Plopy drive controllers<br>Plopy drive controllers<br>Plopy drive controllers<br>Plopy drive controllers<br>Plops drive controllers<br>Plops drive drive controllers<br>Plops drive drive controllers<br>Plops drive drive drive controllers<br>Plops drive drive controllers<br>Plops drive drive controllers<br>Plops drive drive | CA PC           |                           |     |  |  |
|----------------------------------------------------------------------------------------------------|-----------------|---------------------------|-----|--|--|
| Batteries   Computer     Disk drives   Display adapters     Display adapters   DivyCo-NOM drives     Bopy disk drives   Roopy disk drives     Bit Bopy disk drives   Bit Doverson Interface Devices     Wilce and other pointing devices   Mice and other pointing devices     Mice and other pointing devices   Mice and other pointing devices     Mice and other pointing devices   Mice and other pointing devices     Monitors   Network adapters     District   Update Driver Software     District   District     Sensor   District     Sound,   United     Universa   Scan for hardware changes     Properties   Properties                                                                                                    | Batteries       |                           |     |  |  |
| Computer<br>Disk drives<br>Disply adapters<br>Disply adapters<br>Disply adapters<br>Disply drive controllers<br>Disple ATA/ATAPI controllers<br>Disple ATA/ATAPI controllers<br>Disple ATA/ATAPI controllers<br>Disple ATA/ATAPI controllers<br>Monitors<br>Mice and other pointing devices<br>Monitors<br>Note and other pointing devices<br>Monitors<br>Disple Ethyle Driver Software<br>Sensor Disple<br>Sound. Uninstall<br>System (Scan for hardware changes<br>Properties                                                                                                    |                 |                           |     |  |  |
| Disk drives Display advotrs Display advotrs Display advotrs Display disk drives Display disk drives Display disk drives Display disk drives Display disk drives Display disk drives Display drives Display drives                                                                                                    | Computer        |                           |     |  |  |
| Dirplay adapters Dirplay adapters Dirp                                                                                                    | Disk drives     |                           |     |  |  |
| VOVCD-ROM drives Roopy drive controllers Roopy drive controllers Roopy drive controllers Decase Decase Vovce adapters Nete and other pointing devices Nete and other pointing devices Nete and other pointing                                                                                                    | 🕂 🔧 Display adz | pters                     |     |  |  |
| Heapy disk drives Honor Ministrace Devices Honor Ministrace Devices Dist ATA/ATAPI controllers Monitore and other pointing devices Monitore Monitore and other pointing devices Monitore Monitore Monitore Distance Update Driver Software Sensor Distance Monitore Sound , Unistel Son for hardware changes Universa Properties                                                                                                    | DVD/CD-R        | OM drives                 |     |  |  |
| Sound 2, Universal Sensor Drave adapters Support Software changes Universa Support Software changes Universa Sound 2, Universal Sound 2, Universal                                                                                                    | Hoppy disk      | : drives                  |     |  |  |
| Iterative   Iterative     Iterative   Iterative     Iterative                                                                                                    | - Floopy driv   | e controllers             |     |  |  |
| Bic ATA/ATAPi controllers Traging devices Keyboards Minice and other pointing devices Monitors Monitors Monitors Monitors Monitors Monitors Monitors Second , United Driver Software Second , United I System Scan for hardware changes Winkersa Properties                                                                                                    | Human Inte      | erface Devices            |     |  |  |
| Mine and other pointing devices Keyboards Mine and other pointing devices Monitors Mine and other pointing devices Mine and other pointing devices                                                                                                    | IDE ATA/AT      | API controllers           |     |  |  |
| Veyboards Montors Montors Nontors Nontors Nontors Nontors Note and observations Nontors Noressee Underse Driver Software Sensors Sound , Unitstel Son for hardware changes Universa Properties                                                                                                    | 🐨 Imaging de    | rvices                    |     |  |  |
| Minice and other pointing devices Minice Monitor Stream devices Monitor Monitor Monitor Monitor Monitor Monitor Minice System ( Scan for hardware changes Minices  Properties                                                                                                    | 🗢 Keyboards     |                           |     |  |  |
| Monitors Monitors                                                                                                    | I Mice and o    | ther pointing devices     |     |  |  |
| Projeties Univers Univers Univers Univers Projeties                                                                                                    | Monitors        |                           |     |  |  |
| Collar devices Winson Process Universa Sound .v Universa Sound .v Universa Yother of Son for hardware changes Winversa Properties                                                                                                    | Network ac      | lapters                   |     |  |  |
| Winson Works Vigeo Vigeo                                                                                                    | Cther devic     | res                       |     |  |  |
| see Processe   Update Driver Software     Second.x   Universal     System (   Scan for hardware changes     Universa   Properties                                                                                                    | Winson          |                           |     |  |  |
| Sersors Disole Universa Sound . Universa System ( Scan for hardware changes Universa Properties                                                                                                    | Processo        | Update Driver Software    |     |  |  |
| Sound , Unitstil Sound , Install Sound , Soan for hardware changes Universa Properties                                                                                                    | Sensors         | Disable                   | 1.0 |  |  |
| Vystem (Scan for hardware changes<br>Winiversa Properties                                                                                                    | Sound, v        | Uninstall                 |     |  |  |
| er Universa Properties                                                                                                    | - 🦗 System (    | Scan for hardware changes |     |  |  |
|                                                                                                    | Juniversa 🖉     | Properties                |     |  |  |
|                                                                                                    | -               | and the second            | -   |  |  |
|                                                                                                    |                 |                           |     |  |  |
|                                                                                                    |                 |                           |     |  |  |

e. Right click" unknow device" usb211 to select "Update the driver software" then click the second one.

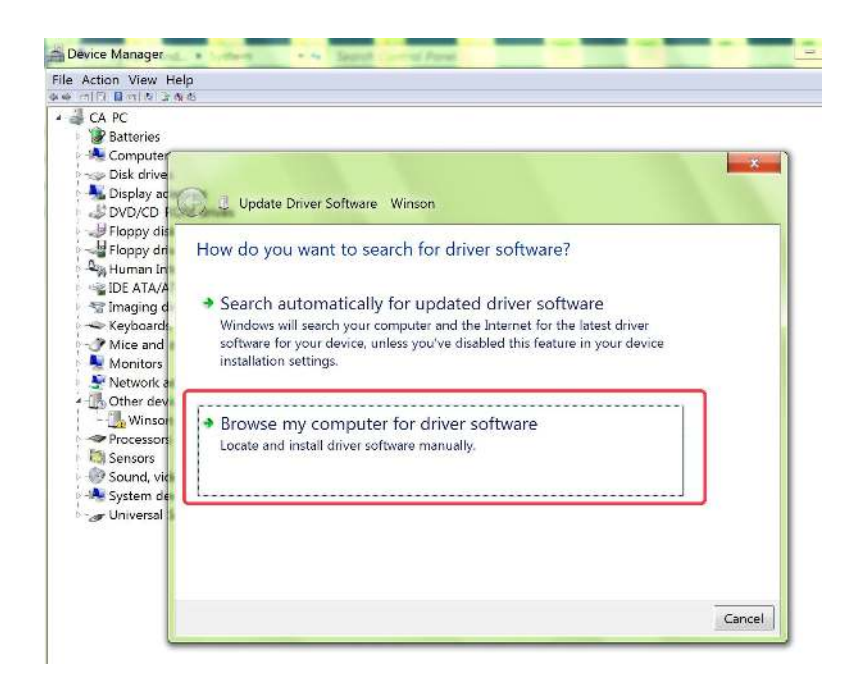

f. Please choose the location which one you store the driver file, "Winson scanner upgrade file ", select "Windows 7 Vista64 " from "UsbToUarDriver" of "Winson UsbToDriver". Then click next.

| rowse for drive       | er software                      | on your co                       | omputer                     |                   |  |
|-----------------------|----------------------------------|----------------------------------|-----------------------------|-------------------|--|
| earch for driver soft | ware in this lo                  | cation:                          |                             |                   |  |
| 1 install USB VCP d   | rive \UsbToUar                   | rtDriver\Windo                   | ows 7 Vista64 💌             | Browse            |  |
| Include subfolders    |                                  |                                  |                             |                   |  |
|                       |                                  |                                  |                             |                   |  |
|                       |                                  |                                  |                             |                   |  |
|                       |                                  |                                  |                             |                   |  |
| Let me pick           | rom a list o                     | of device d                      | rivers on my                | computer          |  |
| driver software in    | installed drive<br>the same cate | er software co<br>egory as the d | mpatible with the<br>evice. | e device, and all |  |
|                       |                                  |                                  |                             |                   |  |

g. If install successfully, show as follows:(pls go on next)

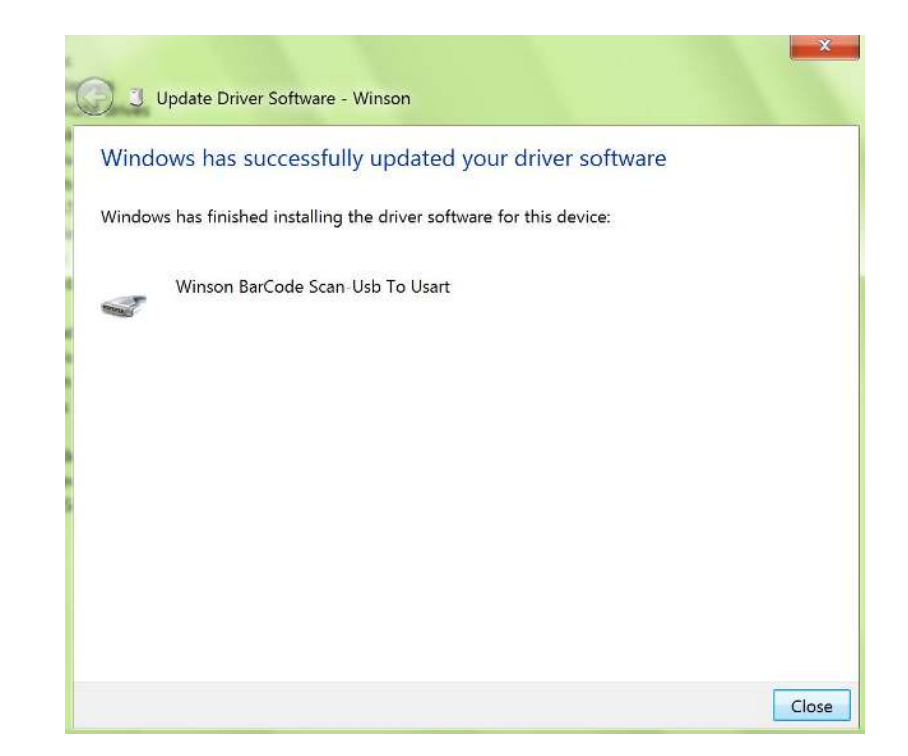

\*PS: If install failed, it will show <u>Winson or Usb 211 with</u> <u>exclamation point</u>:Please change another computer, Windows XP is the best, to try again. If still failed, <u>Pls contact us</u>

| Device Manager                                    | THE REAL PROPERTY OF |  |
|---------------------------------------------------|----------------------|--|
| File Action View Help                             |                      |  |
| ◆◆(())][[1]]()())()()()()()()()()()()()()()()()() |                      |  |
| A CA-PC                                           |                      |  |
| Batteries                                         |                      |  |
| 🔍 🥾 Computer                                      |                      |  |
| 🖻 🥪 Disk drives                                   |                      |  |
| 🖉 📲 Display adapters                              |                      |  |
| DVD/CD-ROM drives                                 |                      |  |
| Floppy disk drives                                |                      |  |
|                                                   |                      |  |
| Human Interface Devices                           |                      |  |
| IDE ATA/ATAPI controllers                         |                      |  |
| 🐨 Imaging devices                                 |                      |  |
| 🗢 Keyboards                                       |                      |  |
| Mice and other pointing devices                   |                      |  |
| Monitors                                          |                      |  |
| 🐓 Network adapters                                |                      |  |
| Other devices                                     |                      |  |
| Winson                                            |                      |  |